### The Next Generation of Integrated Companies Registry Information System

### **Revamp of the**

### Integrated Companies Registry Information System ("Revamped ICRIS ")

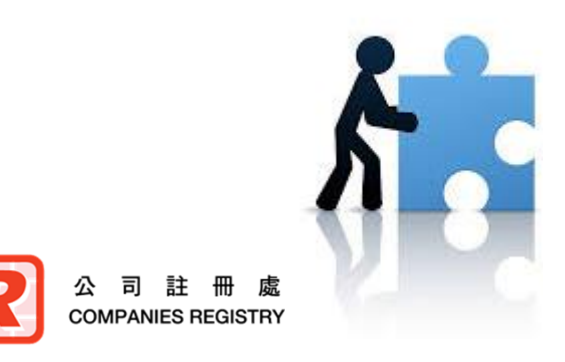

Companies Registry November 2023

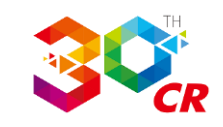

### The Need to Revamp ICRIS

- Existing ICRIS has been in service for over 18 years since its first launch in 2005.
- Keep pace with the rapid technology advancement to meet the increasing workload and bring about improvement to public services.
- The Revamped ICRIS will replace all existing information systems as a mission-critical IT cornerstone of the Registry supporting its core business operations, including registration of companies and statutory returns and provision of public search services.
- The Revamped ICRIS will be launched on 27 December 2023.

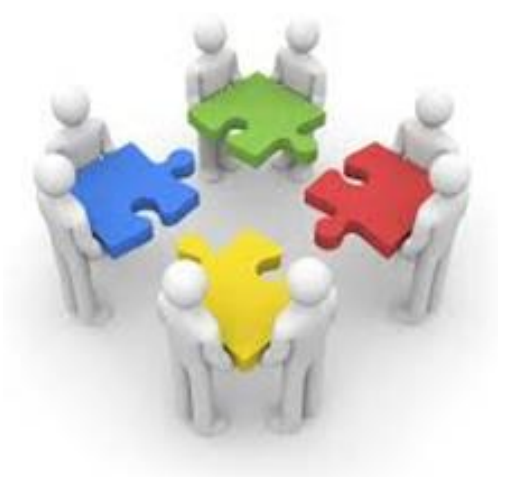

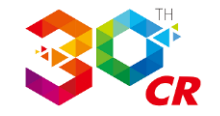

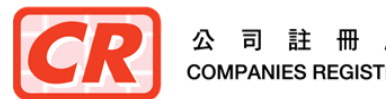

### New Features of the Revamped ICRIS

### Portal Design

 A single integrated online platform that supports the Registry's different electronic services and enables user access through a single log-on with a unified user account

|                                                                                                    | () 19 May 2023, 19:05 (GMT+8)                                                  |
|----------------------------------------------------------------------------------------------------|--------------------------------------------------------------------------------|
| elcome to our e-Services                                                                                                    | Login                                                                          |
| Read More                                                                                                    | L mangochan                                                                    |
|                                                                                                    | Password Ø                                                                     |
| Announcement                                                                                                    | Remember me                                                                    |
| Welcome to use the electronic services<br>provided by the Companies Registry at the<br>e-Registry. A full scale electronic submission | Login Register Now                                                             |
| service covering 84 specified forms and related documents required for registration                                                   | Or login with iAM Smart / Digital Certificate Forgot User ID / Forgot Password |
| Details                                                                                                    | Unregistered User Services                                                     |

What's New

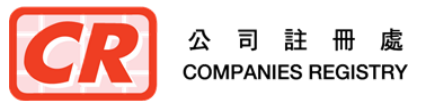

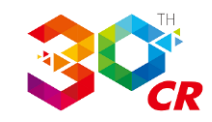

### New Features of the Revamped ICRIS (cont'd)

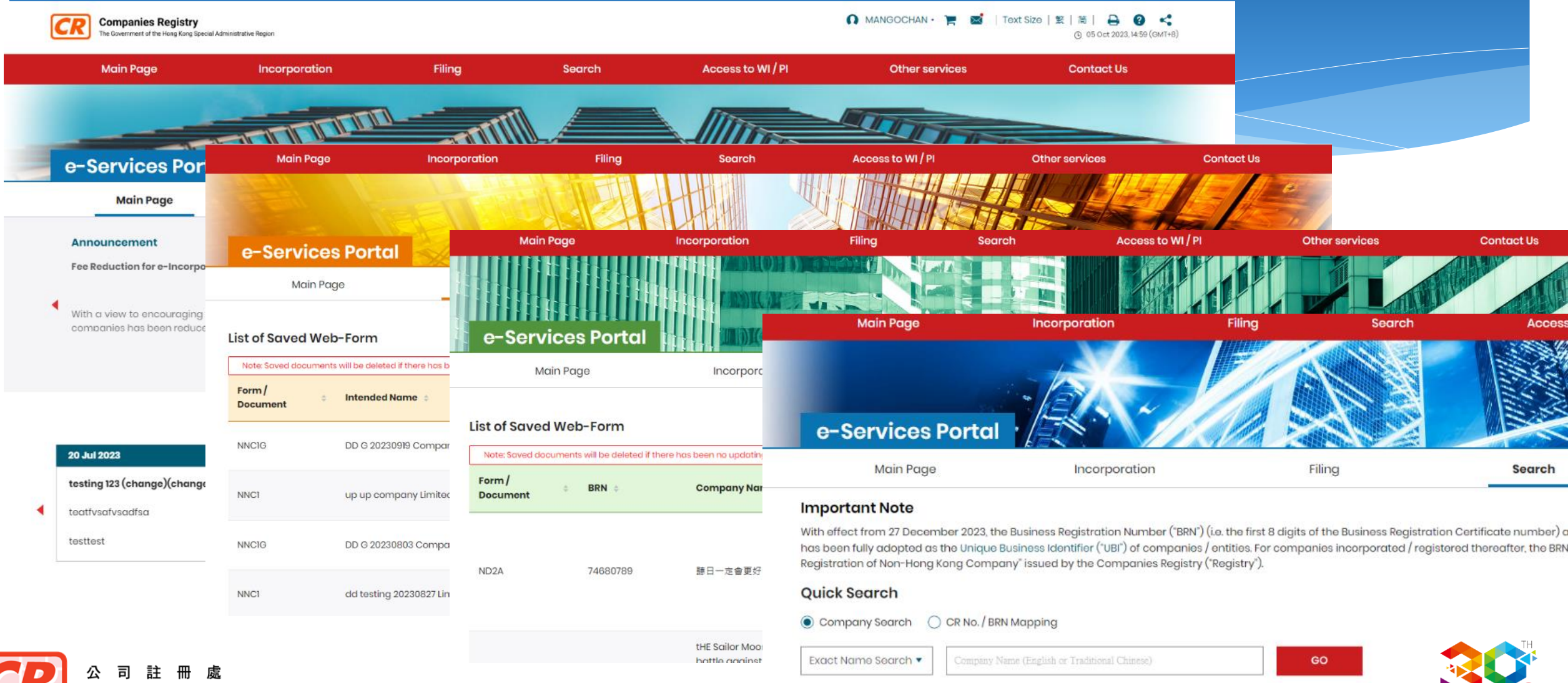

COMPANIES REGISTRY

### New Features of the Revamped ICRIS (cont'd)

### Portal Design (cont'd)

 Registered users can subscribe and access different services with a single unified account

#### Step 1 - Input Account Details Information must be privided User Type Individual Services to be Subscribed e-Filing e-Search Principal Account O Subsequent Account Access to Withheld Information / Protected Information (only applicable to designated types of specified persons and the authorised representatives of the designated types of specified persons not being a natural person) Type(s) of Specified Persons Please select the appropriate type(s). A liquidator A trustee in bankruptcy A public officer or public body A scheduled person A solicitor A foreign lawyer A certified public accountant (practising) A financial institution (other than an authorized institution) An authorized institution A DNFBP An authorized institution O An authorised representative of a specified person not being a natural person

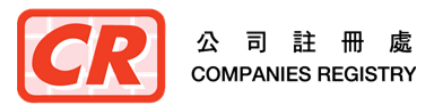

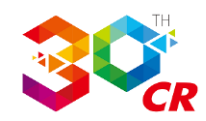

### New Features of the Revamped ICRIS (cont'd)

### Portal Design (cont'd)

同

COMPANIES REGISTRY

- Responsive web design of e-Services portal facilitates the use on desktop computers and mobile devices.

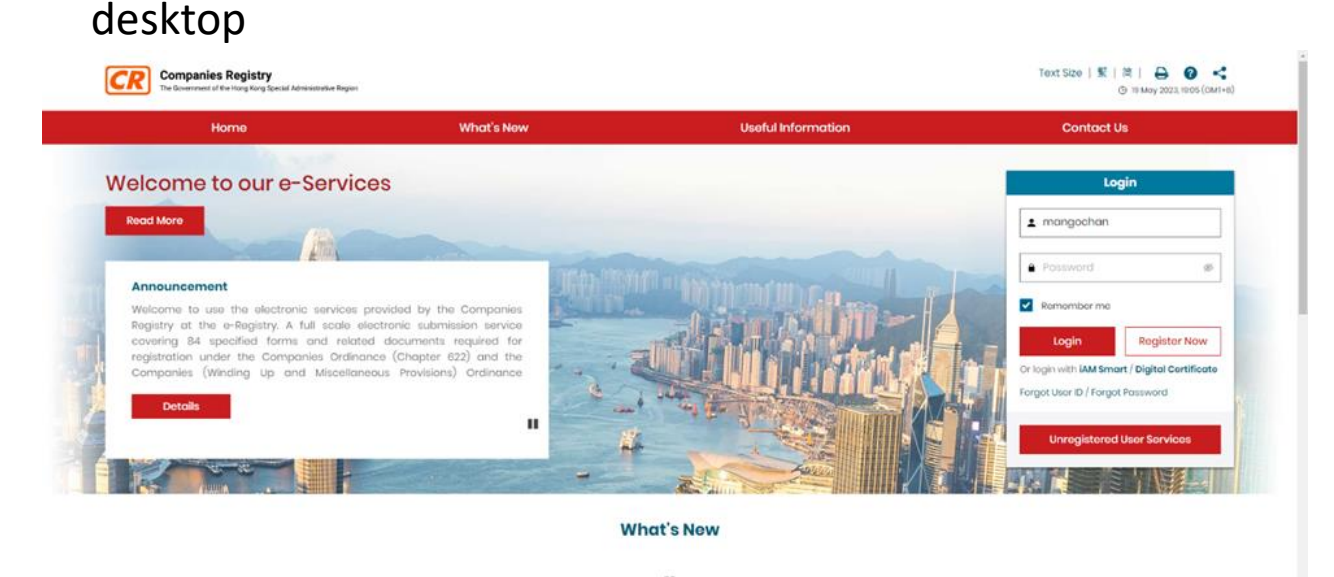

#### Or login with iAM Smart / Digital Certificate tablet orgot User ID / Forgot Password CR Companies Registry ( ) 19 May 2023, 19:05 Welcome to our e-Services Login Welcome to use the electronic services provided by the Companies Registry at the e-Registry. A full scale Read More 1 mangochan mobile Password Announcement Remember me Welcome to use the electronic services provided by the Companies Registry at the **Register Now** Loain e-Registry. A full scale electronic submission service covering 84 specified forms and Or login with iAM Smart / Digital Certificate related documents required for registration Forgot User ID / Forgot Password .... Unregistered User Services What's New

CR Companies Registry

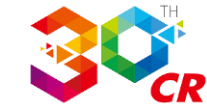

0 ≡

③ 19 May 2023, 19:06 (GMT+8)

Welcome to our e-Services

Logir

**Register Now** 

1 manaochan

Password

### (1) e-Incorporation Service

 Related functions for submitting applications for incorporations are arranged at a separate page for easy access

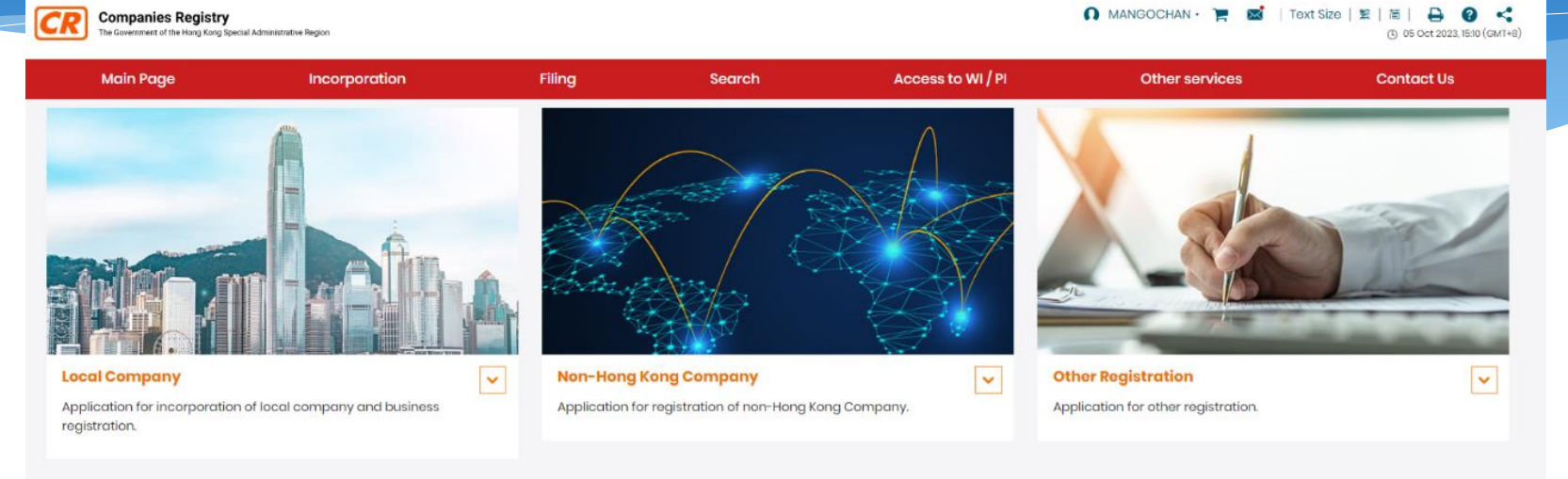

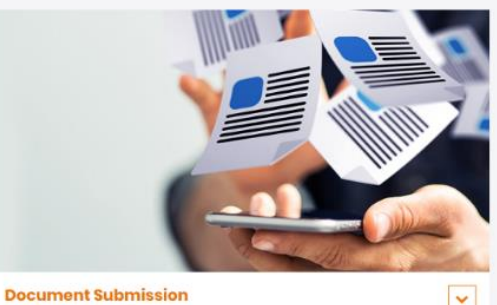

Submission of incorporation forms in bulk and enquire status of submitted documents.

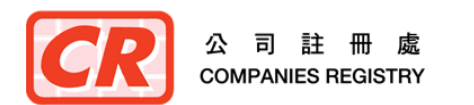

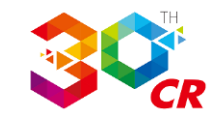

### (2) e-Filing Services

 Existing file-based e-forms will be replaced by web forms which are provided for filling in online and can be saved on the e-Services Portal.

| Companies Regist<br>The Government of the Hong Ko | try<br>ng Special Administrative Region |                         |                                   |                   | 🞧 PETERWU 🔹 🏋 📓   Text Size | 繁   简   🖨 😧 <<br>③ 21 May 2023, 18:41 (GMT+8) |
|---------------------------------------------------|-----------------------------------------|-------------------------|-----------------------------------|-------------------|-----------------------------|-----------------------------------------------|
| Main Page                                         | Incorporation                           | Filing                  | Search                            | Access to WI / PI | Other services              | Contact Us                                    |
|                                                   | 0                                       | 2                       |                                   | 3                 |                             |                                               |
|                                                   | Input Basic Information                 | Input Details           | of Change                         | Sign & Submit     | Acknowledgement             |                                               |
| Step 2 - Input Det                                | ails of Change                          |                         |                                   |                   |                             |                                               |
| BRN                                               |                                         | 64728327                | 7                                 |                   |                             |                                               |
| English Company No                                | ame                                     | Asia-Pacifio            | c Vocational Education Industry G | Group Limited     |                             |                                               |
| Chinese Company N                                 | lame                                    | 亞太職業                    | 設育產業集團有限公司                        |                   |                             |                                               |
| Details of Change (                               | 0                                       |                         |                                   |                   |                             |                                               |
| Please complete item(s)                           | with change(s) only                     |                         |                                   |                   |                             |                                               |
| New Address of Regist                             | tered Office in Hong Kong (i)           |                         |                                   |                   |                             |                                               |
| (Non-Hong Kong addres                             | sses, 'care of' addresses and post c    | ffice box numbers are i | not acceptable.)                  |                   |                             |                                               |
| Building                                          |                                         |                         |                                   |                   |                             |                                               |
|                                                   |                                         |                         |                                   |                   |                             |                                               |
| Street / Estate / Lot / Villa                     | age etc.                                |                         |                                   |                   |                             |                                               |
|                                                   |                                         |                         |                                   |                   |                             |                                               |
| District                                          |                                         |                         |                                   |                   |                             |                                               |
|                                                   | •                                       |                         |                                   |                   |                             |                                               |
| Hong Kong                                         | ~                                       |                         |                                   |                   |                             |                                               |
|                                                   |                                         |                         |                                   |                   |                             |                                               |
| Effective Date                                    |                                         |                         |                                   |                   |                             |                                               |
|                                                   | 8                                       |                         |                                   |                   |                             |                                               |
| New Email Address (if                             | applicable) (j                          |                         |                                   |                   |                             |                                               |
| New Hong Kong Conte                               | act Telephone Number (if applicat       | ole) (j                 |                                   |                   |                             |                                               |
|                                                   |                                         |                         |                                   |                   |                             |                                               |
|                                                   |                                         |                         |                                   |                   |                             |                                               |

Discard Form

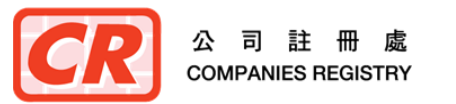

64728327

Industry Group Limited

亞太職業教育產業集團有限公司

NARI

### (2) e-Filing Services (Cont'd)

- Draft e-forms saved online can be retrieved for subsequent update before submission
- Extended e-submission services to cover delivery of documents other than specified forms

COMPANIES REGISTR

🕠 PETERWU • 📜 🔤 | Text Size | 繁 | 简 | 🔒 🗿 < Companies Registry CR nment of the Hong Kong Special Administrative Region ( 21 May 2023, 14:48 (GMT+8 Main Page Incorporation Filing Search Access to WI / PI Other services Contact Us e-Services Portal Main Page Incorporation Filing Search Access to WI / PI **Other Services** Form From Last Modified Status Action BRN **Company Name** Notes Asia-Pacific Vocational Education WU, PETER lease select Industry Group Limited 21-May-2023 13:57:11 Draft E (0) 64728327 NR1 胡彼德 亞太職業教育產業集團有限公司 Asia-Pacific Vocational Education

21-May-2023 13:42:22

Draft

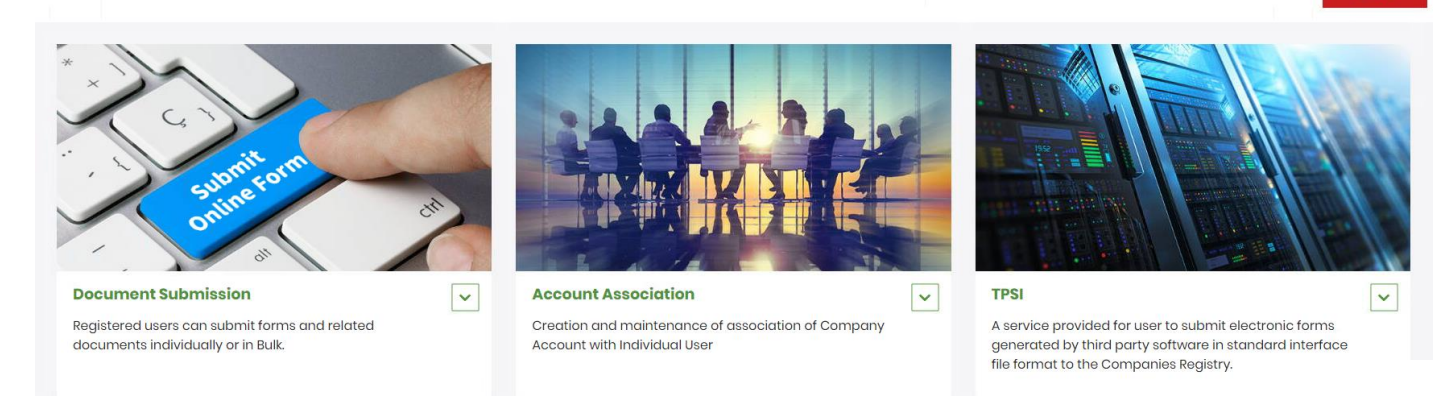

WU. PETER

胡彼德

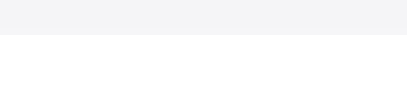

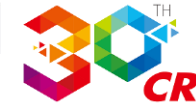

ease select

See All

**(**0)

### (3) e-Search Services

- Use of Business Registration Number ("BRN") as Unique Business Identifier ("UBI") for searching and identifying companies / entities.
- A quick search function on mapping of BRN and CR number for existing companies

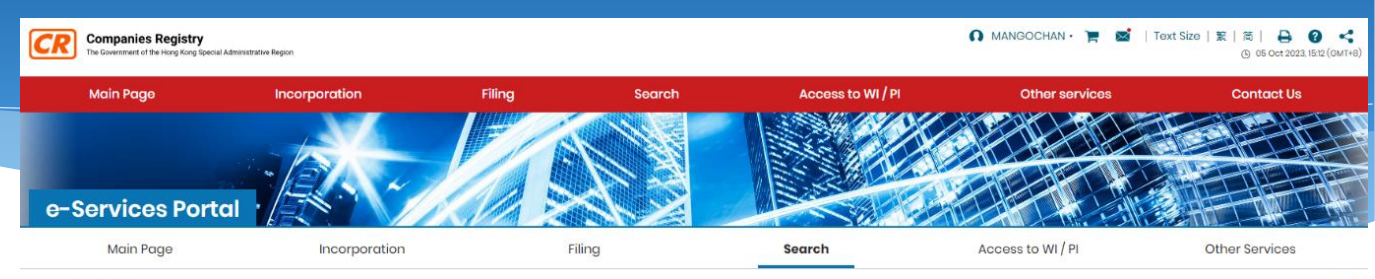

#### Important Note

With effect from 27 December 2023, the Business Registration Niumber ("BRV") (Le the first 8 digits of the Business Registration Certificate number) assigned by the Business Registration Office of the Inland Revenue Department ("IRD") has been fully adopted as the Unique Business Identifier ('UBI') of companies / entities, For companies incorporated / registration Certificate thereafter, the BRN is also adopted as the "No." on the "Certificate of Incorporation" or "Certificate of Registration of Non-Hong Kong Company" issued by the Companies Registration of the Non-Hong Kong Company" issued by the Companies Registration of the Inland Revenue Department ("IRD") Registration of Non-Hong Kong Company" issued by the Companies Registration of Non-Hong Kong Company" issued by the Companies Registration of the Inland Revenue Department ("IRD") Registration of Non-Hong Kong Company" issued by the Companies Registration of the Inland Revenue Department ("IRD") Registration of Non-Hong Kong Company" issued by the Companies Registration of Revenue Department ("IRD") Registration of Non-Hong Kong Company" issued by the Companies Registration of Revenue Department ("IRD") Registration of Non-Hong Kong Company" issued by the Companies Registration of Revenue Department ("IRD") Registration of Non-Hong Kong Company" issued by the Companies Registration of Revenue Department ("IRD") Registration of Non-Hong Kong Company" issued by the Companies Registration of Revenue Department ("IRD") Registration of Non-Hong Kong Company" issued by the Companies Registration of Revenue Department ("IRD") Registration of Non-Hong Kong Company" issued by the Companies Registration of Revenue Department ("IRD") Revenue Department ("IRD") Revenue Department ("IRD") Revenue Department ("IRD") Revenue Department ("IRD") Revenue Department ("IRD") Revenue Department ("IRD") Revenue Department ("IRD") Revenue Department ("IRD") Revenue Department ("IRD") Revenue Department ("IRD") Revenue Department ("IRD") Revenue Department

#### Quick Search

Company Search O CR No. / BRN Mapping

Exact Name Search 
Company Name (English or Traditional Chinese)
GO

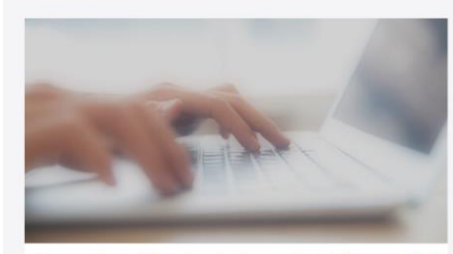

Companies registered under Companies Ordinance 🗸 🗸

Search services provided for companies registered under the Companies Ordinance (Chapter 622)

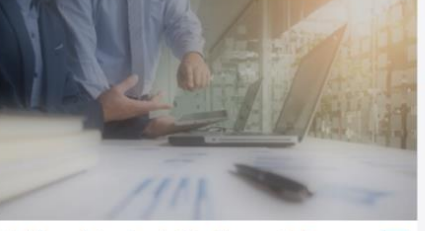

Entities registered under Miscellaneous Ordinances

- Search services provided for the entities registered under the following ordinances:
- Limited Partnership Fund Ordinance (Chapter 637)
- Registered Trustees Incorporation Ordinance (Chapter 306)
- Securities and Futures Ordinance (relating to Open-ended Fund companies)(Chapter 571)
- Miscellaneous Incorporation Ordinances

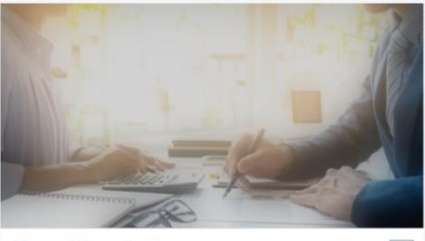

Licensed Money Lenders

Search services provided for Companies / Individuals with Money Lenders Licences under the Money Lenders Ordinance (Chapter 163)

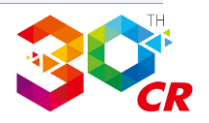

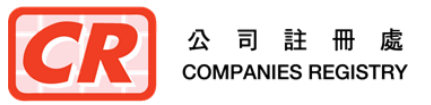

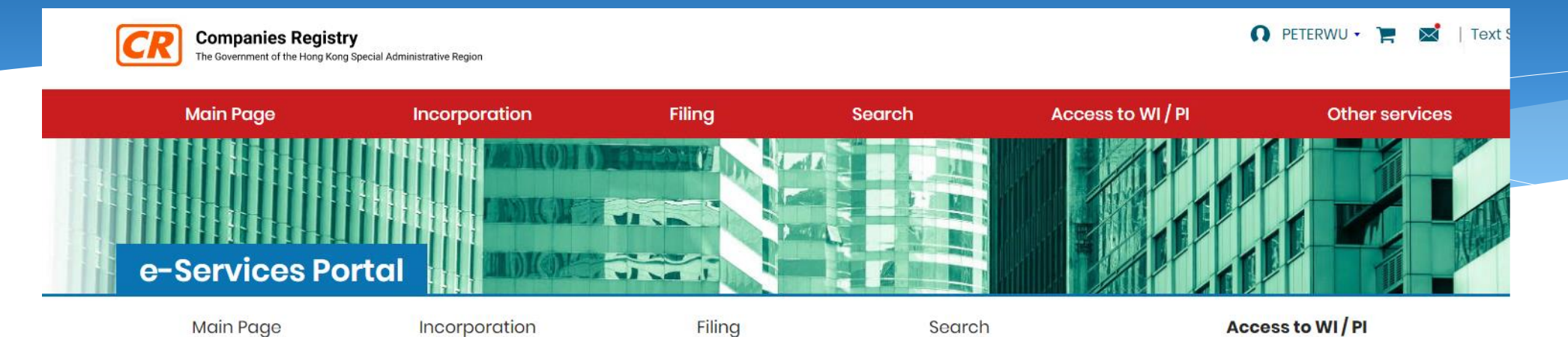

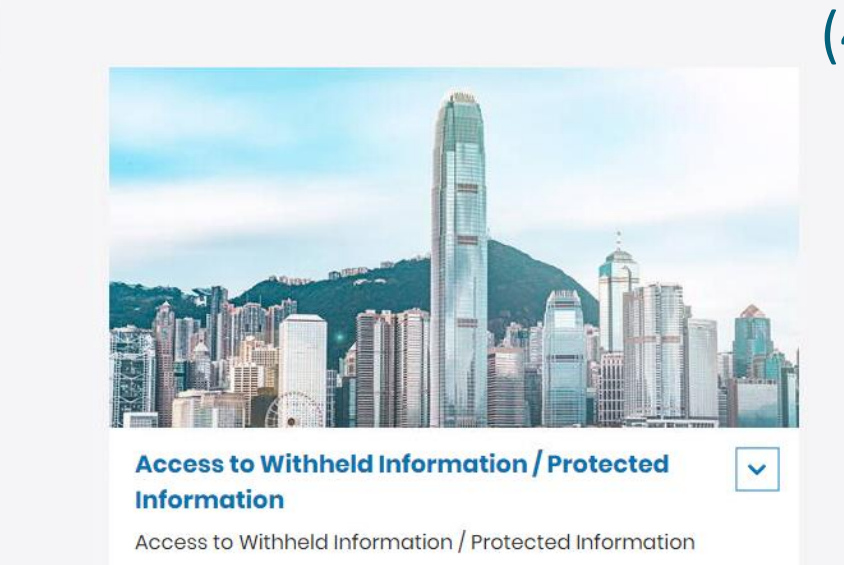

### (4) Access to WI/PI

 Application by specified persons for disclosure of the reported full identification numbers and residential address of natural persons being withheld or protected from public inspection

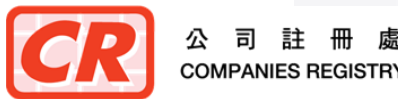

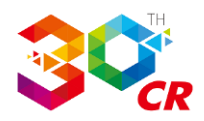

### (5) Other Services

- e-Monitor and Annual Return e-Reminder services will continue to be provided to the registered users
- Annual Return e-Reminder service will also be provided to the unregistered users some time after launch of the revamped system.

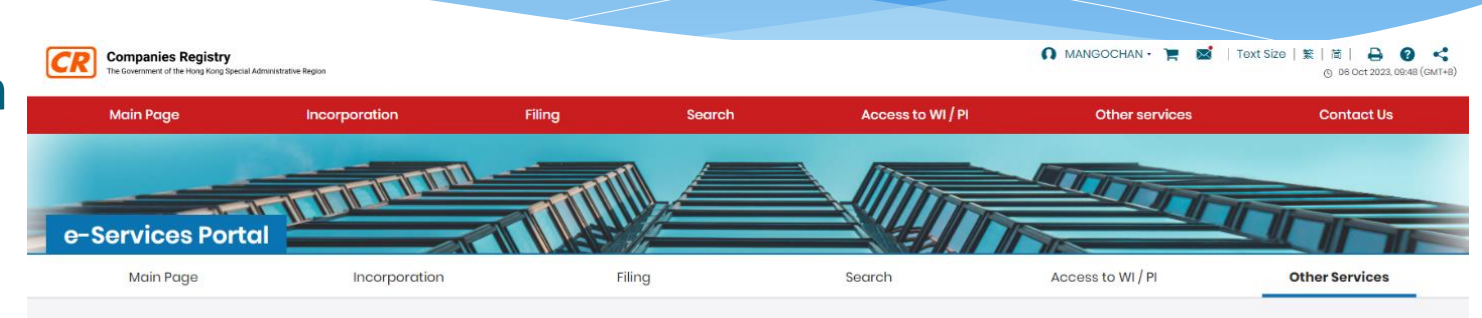

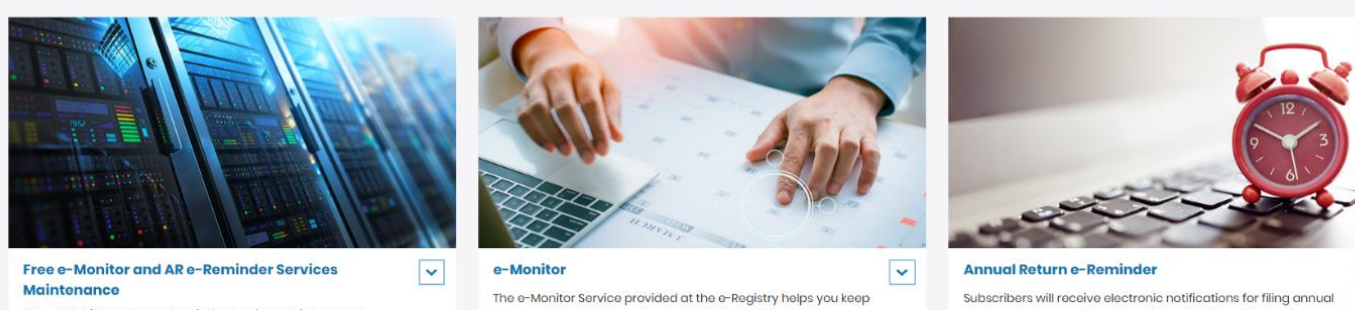

Free e-Monitor and AR e-Reminder Services Maintenance

an eye on the updating of company information on the Companies Register.

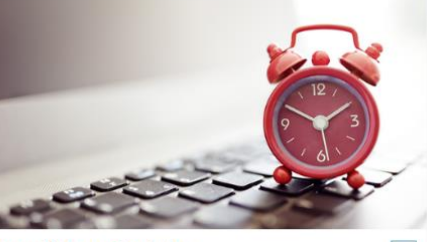

returns on the most recent anniversaries of the dates of incorporation and the dates of registration of the companies respectively

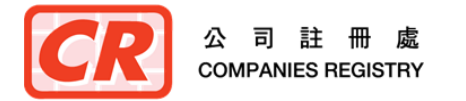

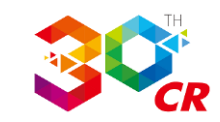

### The Next Generation of Integrated Companies Registry Information System

# User Registration at the New e-Services Portal of the Companies Registry

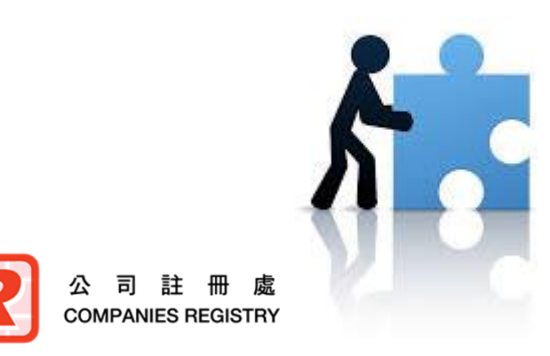

Companies Registry November 2023

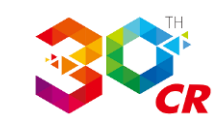

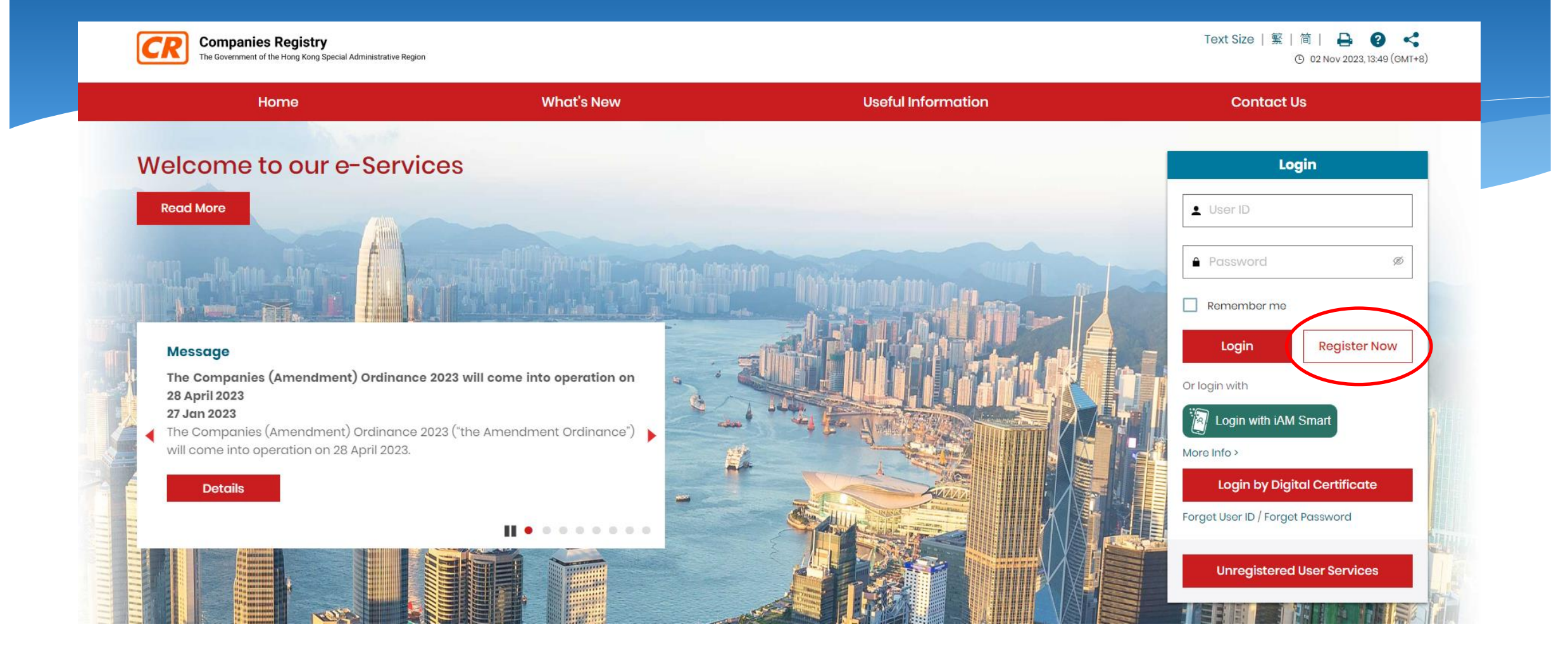

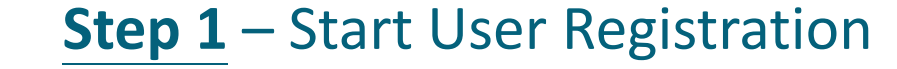

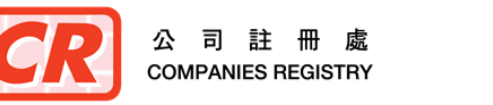

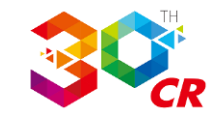

#### **User Registration**

#### ☆ > User Registration

#### e-Search Services

- 2. (a) e-Search Services will, subject to any restriction imposed by law or a court order, enable the Unregistered User to:
  - (i) access online the company information kept by the Registrar in such form and to such extent as may be made available by the Registrar; and
  - (ii) submit orders for and obtain copies and cortified copies of documents or information contained in any record kept by the Registrar and in such form and to such extent as may be made available by the Registrar.
  - (b) Except for maintenance work, o-Search Services shall normally be provided on a twenty four-hour seven-day week basis.

#### **Users' Obligations**

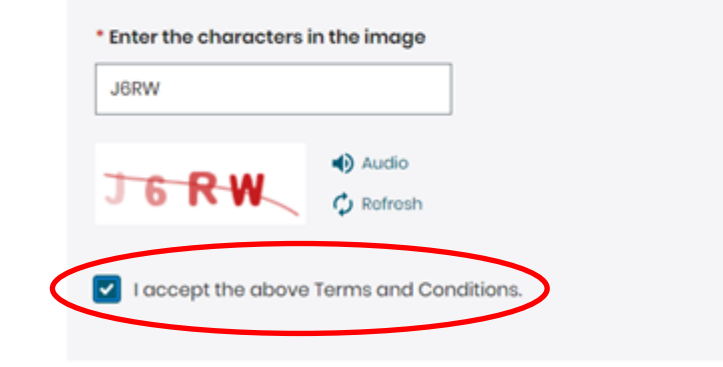

### **Step 2** – Accept T&C for Account Registration

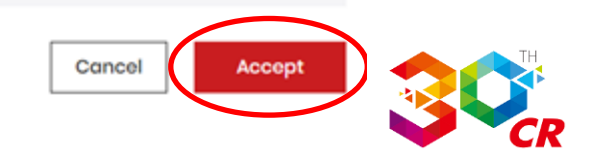

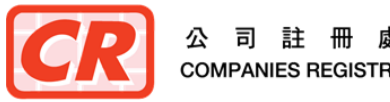

Step 1 - Input Account Details ??

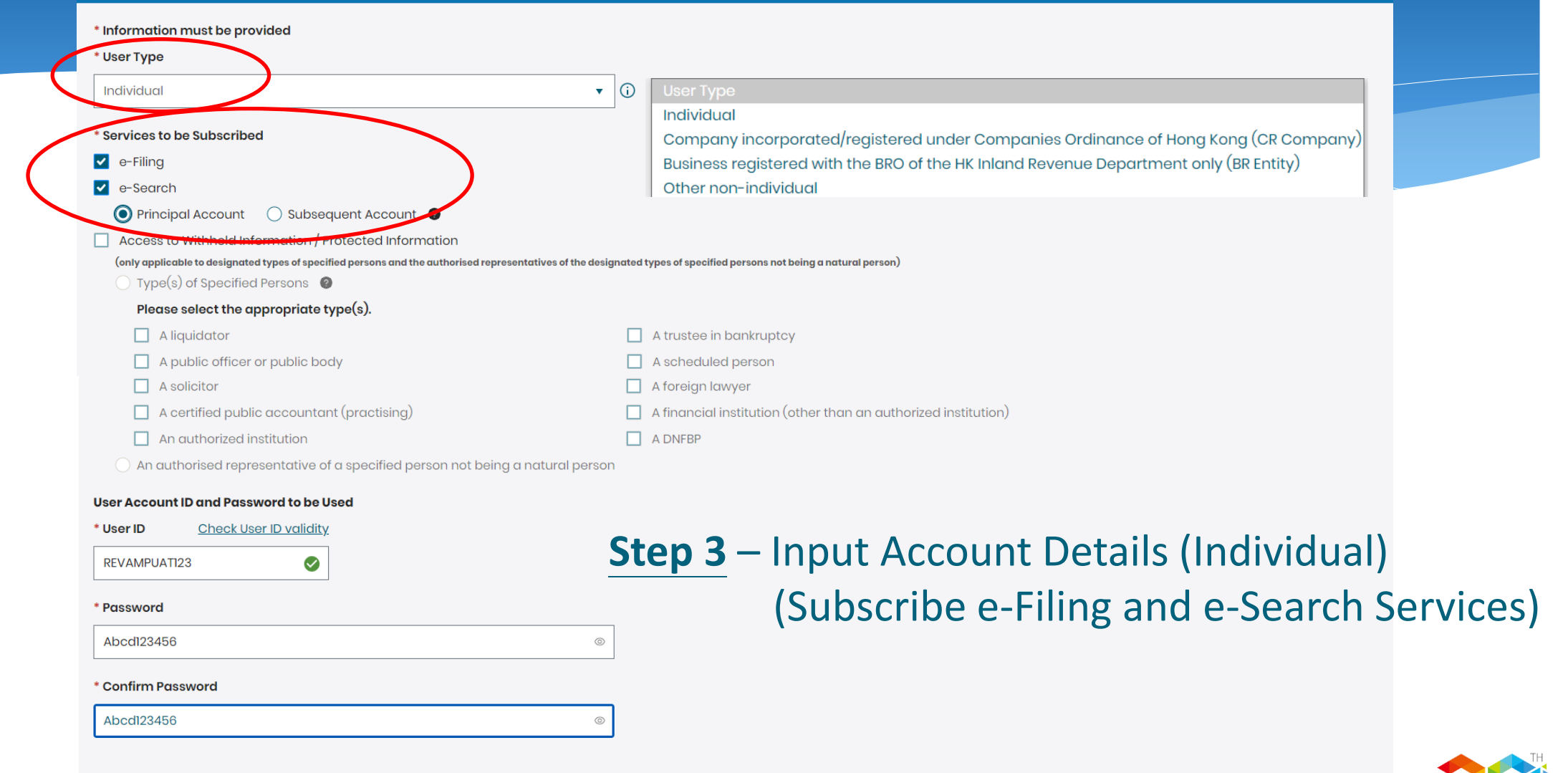

Continue

Back

Cancel

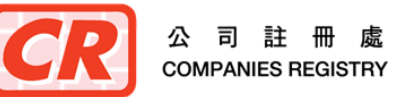

#### Step 2 - Input User Particulars ??

#### Autnorise "iAM Smart" to provide personal information

In order to complete the account opening and linked-up with "iAM Smart", please authorise "iAM Smart" to provide the following personal information: - English Namo

- Chinoso Namo
- HKID number

英

- Email Address
- Postal Address
- Mobile Number
- Home Address

#### Personal Data from iAM Smart

#### More Info >

User ID

#### Information must be provided

#### \* User Name

CHAN

(English Surname)

#### SZE MAN

(English Other Name)

#### 陳斯文

(Chinese Name)

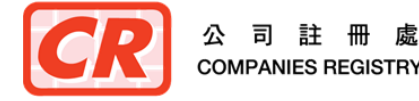

Local Address O Non-HK Address Flat/Floor/Block etc. 29/F

#### \* Street/Estate/Lot /Village etc.

888 QGO STREET

#### \* District/City/Province/State/Postal Code etc.

#### \* Region

#### Email Address

sa001@icris3dsu.cr.hksarg

#### Confirm Email Address

sa001@icris3dsu.cr.hksarg

#### \* Hong Kong Contact Telephone No.

12345678

#### Fax No.

#### \* Language for Correspondence

| nglish |         |      | •        |
|--------|---------|------|----------|
|        | Capcol  | Rack | Continuo |
|        | Curicer | BUCK | Continue |

### **Step 4** – Input User Particulars

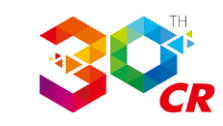

```
Building
```

Address

**QGO BUILDING** 

Admiralty

HONG KONG

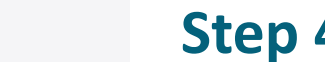

E

Step 3 - Provide Identification Details ??

#### Submit document(s) online

\* Identification Document

(Required for subscribing e-Filing or Access to Withheld Information/Protected Information services)

🔘 Use Digital Certificate 🛈

O Certified true copy of identification document (in PDF)

 $\bigcirc$  Present the original supporting document(s) in person at the Companies Registry :

- identification document (required for subscribing e-Filing or Access to Withheld Information/Protected Information services)
- document relating to account for Access to Withheld Information/Protected Information (required if related service is subscribed) 🔮

### **Step 5** – Provide Identification Details

Cancel

Back Continue

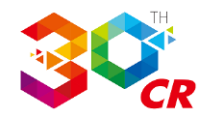

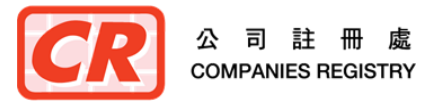

#### Step 3 - Provide Identification Details ?

#### \* Identification Information

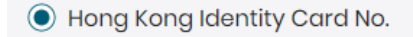

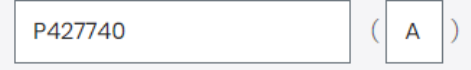

- People's Republic of China Identity Card No.
- Passport No.
- \* Supporting Document(s)

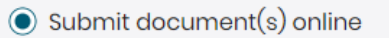

```
* Identification Document
```

(Required for subscribing e-Filing or Access to Withheld Information/Protected Information services)

```
Use Digital Certificate (i)
```

• Certified true copy of identification document (in PDF)

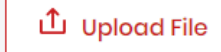

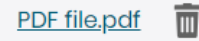

Present the original supporting document(s) in person at the Companies Registry :

- identification document (required for subscribing e-Filing or Access to Withheld Information/Protected Information services)
- document relating to account for Access to Withheld Information/Protected Information (required if related service is subscribed)

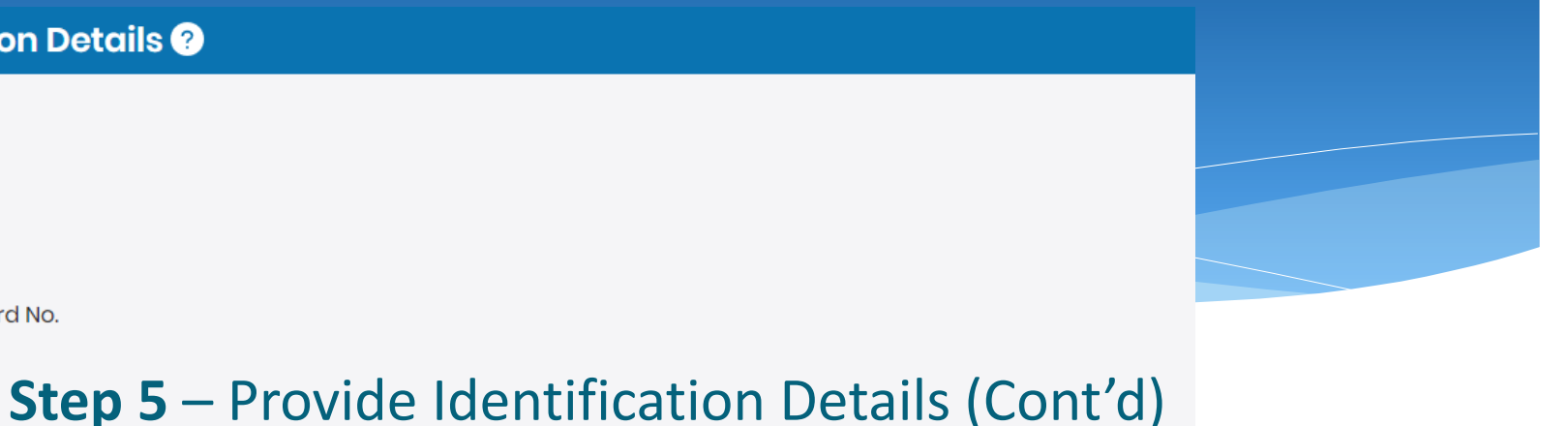

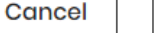

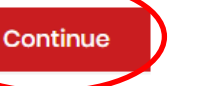

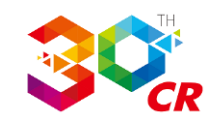

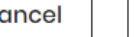

Back

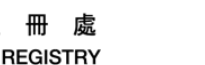

#### Step 4 - Review Account Particulars

#### **User Account Information**

| Services to be Subscribed | e-Search, e-Filing |  |
|---------------------------|--------------------|--|
| User ID                   | REVAMPUATI23       |  |
| User Type                 | Individual         |  |

#### **User's Particulars**

|                                               | CHAN (English Surname)                              |  |  |  |
|-----------------------------------------------|-----------------------------------------------------|--|--|--|
| User Name                                     | SZE MAN (English Other Name)                        |  |  |  |
|                                               | 陳斯文 (Chinese Name)                                  |  |  |  |
| Address                                       |                                                     |  |  |  |
| Flat/Floor/Block etc.                         | <sup>29/F</sup> Step 6 – Review Account Particulars |  |  |  |
| Building                                      | QGO BUILDING                                        |  |  |  |
| Street/Estate/Lot /Village etc.               | 888 QGO STREET                                      |  |  |  |
| District/City/Province/State/Postal Code etc. | Admiralty                                           |  |  |  |
| Country/Region                                | HONG KONG                                           |  |  |  |
| Email Address                                 | sa001@icris3dsu.cr.hksarg                           |  |  |  |
| Hong Kong Contact Telephone No.               | 12345678                                            |  |  |  |
| Fax No.                                       | -                                                   |  |  |  |
| Language for Correspondence                   | English                                             |  |  |  |
| Identification Document                       | HKID                                                |  |  |  |
| Number                                        | P427740(A)                                          |  |  |  |

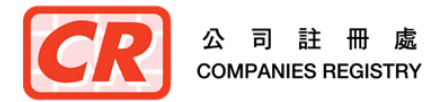

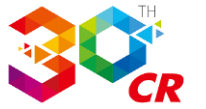

#### Terms & Conditions for "e-Filing Services"

#### Application

 The registered online user ("the Registered User") requests the Registrar of Companies ("the Registrar") and the Registrar upon receiving the Registered User's acceptance of the terms and conditions hereinafter set out, agrees to provide search services ("a-Search Services") of the Integrated Companies Registry Information System ("ICRIS") whereby the Registered User is able to obtain online access to the databases of public records of company information managed and updated by the Registrar.

#### e-Search Services

### Confirm T&Cs for Subscribed Services

2. (a) e-Search Services will, subject to any restriction imposed by law or a court order, enable the Unregistered User to:

- (i) access online the company information kept by the Registrar in such form and to such extent as may be made available by the Registrar; and
- (ii) submit orders for and obtain copies and certified copies of documents or information contained in any record kept by the Registrar and in such form and to such extent as may be made available by the Registrar.
- (b) Except for maintenance work, e-Search Services shall normally be provided on a twenty four-hour seven-day week basis.

I have read, understood and agreed to be bound by the Terms and Conditions and the Personal Information Collection Statement for "e-Filing Services" set out above.

#### Terms & Conditions for "e-Search Services"

#### Application

1. The registered online user ("the Registered User") requests the Registrar of Companies ("the Registrar") and the Registrar upon receiving the Registered User's acceptance of the terms and conditions hereinafter set out, agrees to provide search services ("e-Search Services") of the Integrated Companies Registry Information System ("ICRIS") whereby the Registered User is able to obtain online access to the databases of public records of company information managed and updated by the Registrar.

#### e-Search Services

- 2. (a) e-Search Services will, subject to any restriction imposed by law or a court order, enable the Unregistered User to:
  - (i) access online the company information kept by the Registrar in such form and to such extent as may be made available by the Registrar; and
  - (ii) submit orders for and obtain copies and certified copies of documents or information contained in any record kept by the Registrar and in such form and to such extent as may be made available by the Registrar.
  - (b) Except for maintenance work, e-Search Services shall normally be provided on a twenty four-hour seven-day week basis.

I have read, understood and agreed to be bound by the Terms and Conditions and the Personal Information Collection Statement for "e-Search Services" set out above.

I confirm the information given above is complete and correct.

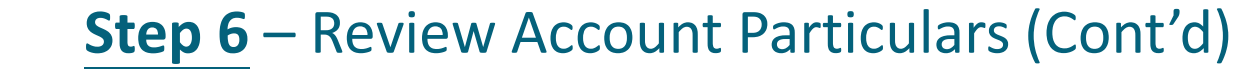

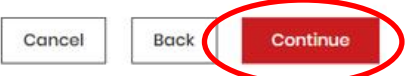

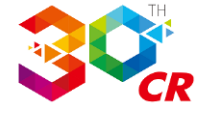

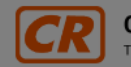

Companies Registry The Government of the Hong Kong Special Administrative Region Text Size | 繁 | 简 | 🔒 😮 📢

O2 Nov 2023, 14:03 (GMT+8)

| Home                                                                                                    | What's New                                                                                                    | Useful Information | Contact Us                                               |
|----------------------------------------------------------------------------------------------------|----------------------------------------------------------------------------------------------------|--------------------|----------------------------------------------------------|
| Terms & Conditions for                                                                                                    | "e-Search Services"                                                                                                    |                    |                                                          |
| Application                                                                                                    |                                                                                                    |                    |                                                          |
| <ol> <li>The registered online user ("the Re<br/>agrees to provide search services<br/>company information managed c</li> </ol>          | Paying Registration Fee and Prepayment                                                                                                    | :                  | X tions hereinafter set out, abases of public records of |
| e-Search Services                                                                                                    | Description                                                                                                    | Amount (HK\$)      |                                                          |
| 2. (a) e-Search Services will, subjec                                                                                                    | Registration Fee for Principal Account of e-Search Serivces                                                                                                    | 500.00             |                                                          |
| <ul> <li>(i) access online the comp</li> <li>(ii) submit orders for and a Registrar.</li> <li>(b) Except for maintenance work</li> </ul> | Prepayment<br>(You may pay to the Companies Registry a non-interest<br>bearing prepayment which can be used to settle the fees for<br>different e-services rendered to you afterwards.) | 0                  | ade available by the                                     |
| ✓ I have read, understood and a                                                                                                    | Total Amount (HK\$)                                                                                                    | 500.00             |                                                          |
| I confirm the information given a                                                                                                    |                                                                                                    | Cancel Continue    | Cancel Back Continue                                     |

Step 7 – Payment

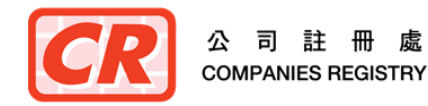

| Home What's                                                 | New Useful Information                                      | Contact Us    |
|-------------------------------------------------------------|-------------------------------------------------------------|---------------|
|                                                             |                                                             |               |
|                                                             |                                                             |               |
| Paying Registration Fee and Prepayment                      |                                                             |               |
| Description                                                 |                                                             | Amount (HK\$) |
| Registration Fee for Principal Account of e-Search Serivces |                                                             | 500.00        |
| Prepayment                                                  |                                                             | 0.00          |
| Total Amount (HK\$)                                         |                                                             | 500.00        |
| Payment Advice No.:                                         | PS1000007716059F                                            |               |
| Order Type:                                                 | Registration Fee for Principal Account of e-Search Serivces |               |
| Amount (HK\$):                                              | 500.00                                                      |               |
| Payment method:                                             | VISA OF Cheque                                              |               |

Please note that UnionPay Credit Card/PPS Shop&Buy Service will not be available for amount of payment over HK\$100,000.00

#### Important Note

After selecting a payment method and clicking "Pay", you will be directed to the website of the relevant financial institution. When the payment process has been completed, a digital receipt will be displayed on screen for your records. Please <u>DO NOT</u> close the browser or switch to other pages of this website before the digital receipt is displayed, otherwise, the documents <u>cannot</u> be submitted successfully through the e-Services Portal.

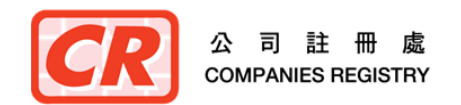

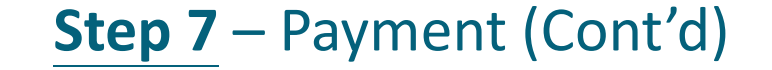

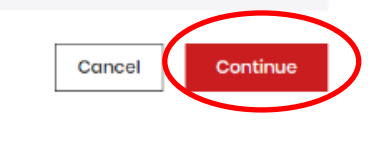

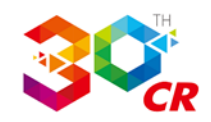

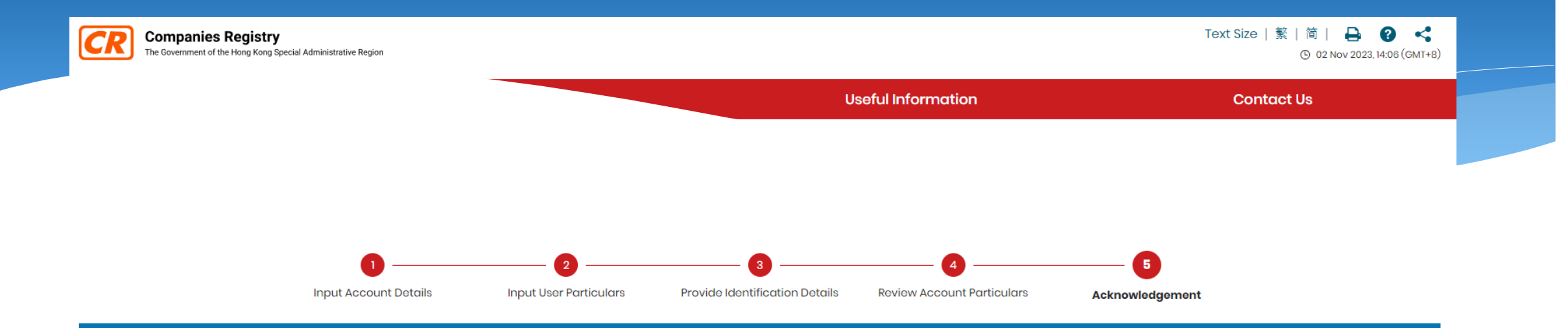

#### Step 5 - Acknowledgement

Your request for registration as a user (User ID: REVAMPUAT123) of the e-Services has been received on 02-Nov-2023.

An email for activating the user account and separate email for each approved service will be sent to your registered email sa001@icris3dsu.cr.hksarg. Please activate your user account within the period specified in the email.

An email containing the payment advice details will be sent to your registered email address: sa001@icris3dsu.cr.hksarg.

You may also download the payment advice by clicking the button below.

Download

Step 8 – Acknowledgement

We will scrutinise the certified document during office hours (Monday to Friday, 8:30 a.m. to 5:45 p.m.) before approving your registration. It normally takes half a working day to complete the scrutiny process.

If you encounter difficulty, please contact our 24-hour Help Desk Support Team: Email: helpdesk@e-services.cr.gov.hk

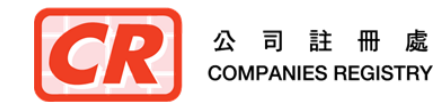

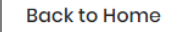

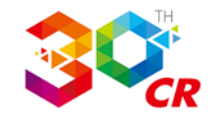

| + New message                      | 🗆 💫 🏠 mailuat@icris3dsu.cr.gov.hk e-Services - User Account Registration and Activation     | © 02/11/2023                                                                                                    |
|------------------------------------|---------------------------------------------------------------------------------------------|----------------------------------------------------------------------------------------------------|
| Inbox                              | mailuat@icris3dsu.cr.gov.hk Commencement of Services (e-Filing)                             | © 02/11/2023                                                                                                    |
| Sent mail                          | 🗆 🔘 🏠 <mailuat> Integrated Companies Registry Information System - Payment Advice</mailuat> | © 02/11/2023                                                                                                    |
| Drafts                             |                                                                                             | © 04/20/2023                                                                                                    |
| Trash                              |                                                                                             | © 04/20/2023                                                                                                    |
| Search Results                     |                                                                                             | © 04/20/2023                                                                                                    |
| Special                            | Email for user account activation and separate                                              | © 04/20/2023                                                                                                    |
| Search Q                           | $\Box \ \Box \ \Box \ \Delta \ \Delta \ \Delta \ \Delta \ \Delta \ \Delta \ \Delta \ $      | O4/20/2023     O4/20/2023     O4/20/202     O4/20     O4/20/2023     O4/20/202     O4/20     O4/20 |
| Manage Folders                     |                                                                                             | © 04/20/2023                                                                                                    |
| Address Book                       |                                                                                             | © 04/20/2023                                                                                                    |
| -<br>Forward Email                 |                                                                                             | © 04/20/2023                                                                                                    |
| 4 Automatic Reply                  |                                                                                             | © 04/20/2023                                                                                                    |
| ▼ Email Filters                    |                                                                                             | © 04/20/2023                                                                                                    |
| <ul> <li>Edit Signature</li> </ul> |                                                                                             | © 04/20/2023                                                                                                    |
| A Mail Draferances                 |                                                                                             | © 04/20/2023                                                                                                    |
| Channe Dassword                    |                                                                                             | © 04/20/2023                                                                                                    |
|                                    |                                                                                             | © 04/20/2023                                                                                                    |
|                                    |                                                                                             | © 04/20/2023                                                                                                    |
|                                    |                                                                                             | © 04/20/2023                                                                                                    |
| <b>1 → ★ 0</b> ° <b>å</b> sa002 ≓  |                                                                                             | © 04/20/2023                                                                                                    |
|                                    |                                                                                             |                                                                                                    |

### **Step 8** – Acknowledgement (Cont'd)

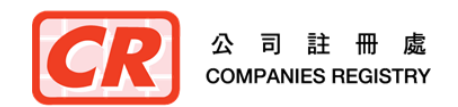

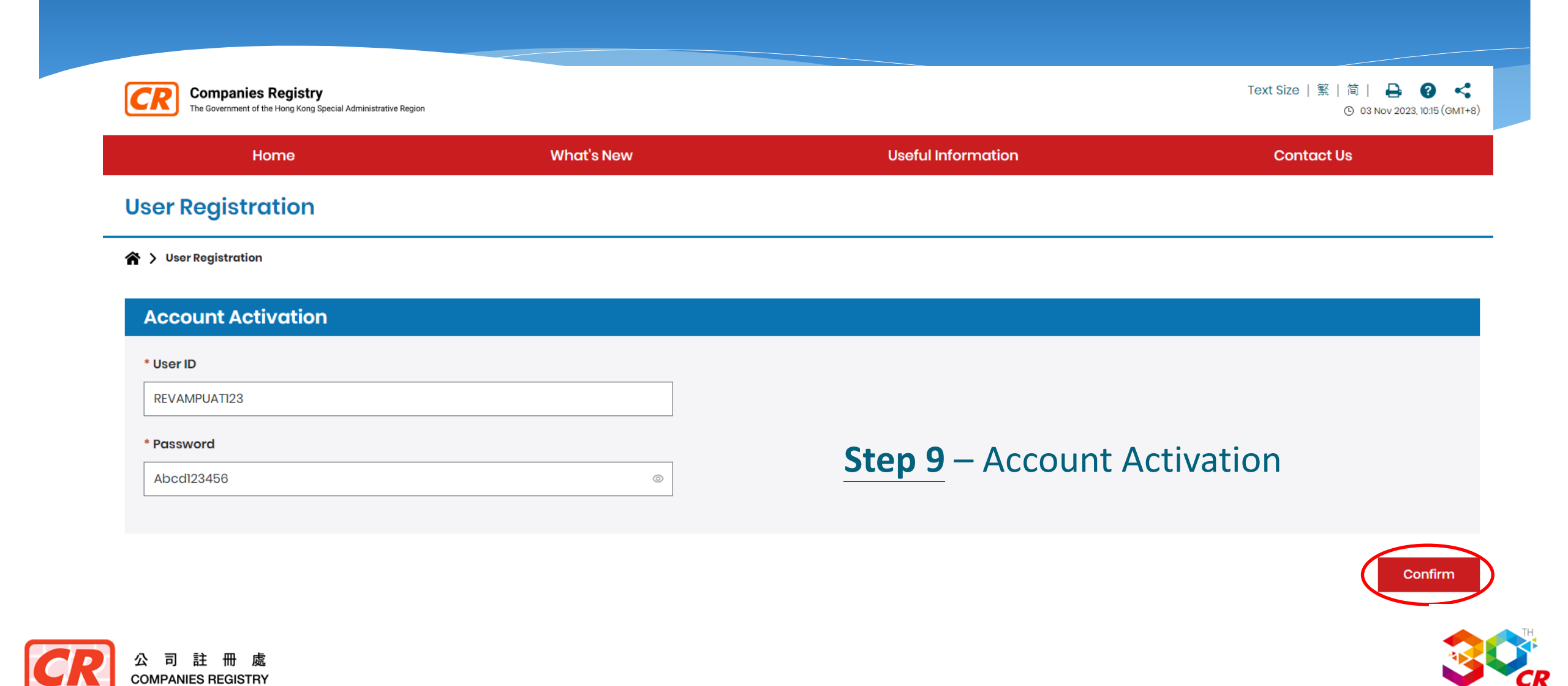

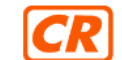

Companies Registry The Government of the Hong Kong Special Administrative Region

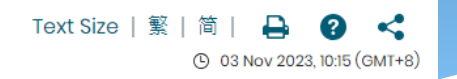

| Home              | Home What's New |  | Contact Us |
|-------------------|-----------------|--|------------|
| User Registration |                 |  |            |

☆ > User Registration

#### **Account Activation**

You have successfully activated your user account!

Please click "Continue" to use the functions in our e-Service.

### **Step 9** – Account Activation (Cont'd)

Back to Home

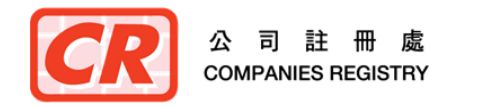

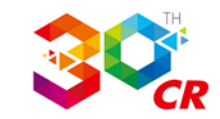

Continue

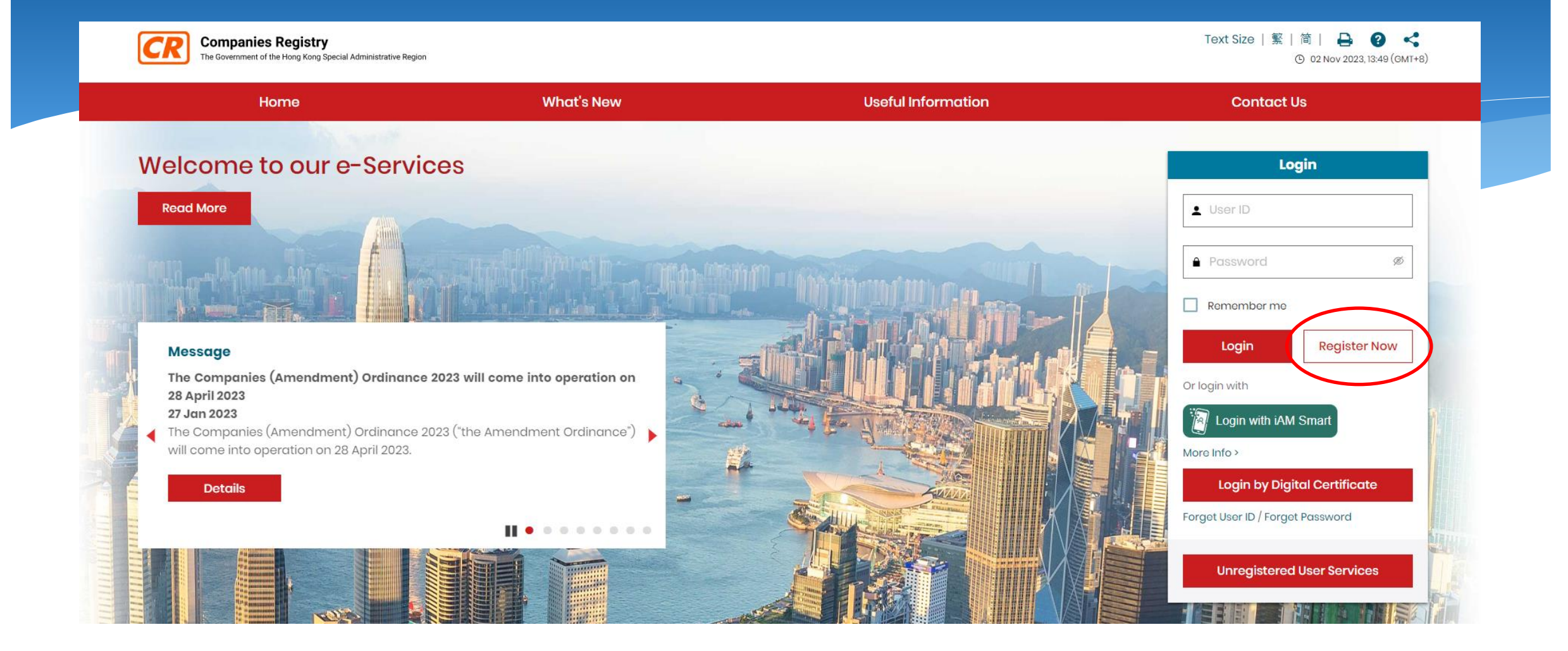

### **Step 1** – Start User Registration

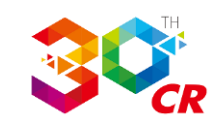

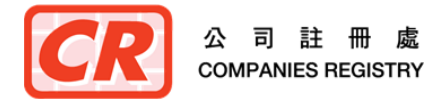

#### **User Registration**

#### ☆ > User Registration

#### e-Search Services

- 2. (a) e-Search Services will subject to any restriction imposed by law or a court order, enable the Unregistered User to:
  - (i) access online the company information kept by the Registrar in such form and to such extent as may be made available by the Registrar; and
  - (ii) submit orders for and obtain copies and cortified copies of documents or information contained in any record kept by the Registrar and in such form and to such extent as may be made available by the Registrar.
  - (b) Except for maintenance work, e-Search Services shall normally be provided on a twenty four-hour seven-day week basis.

#### **Users' Obligations**

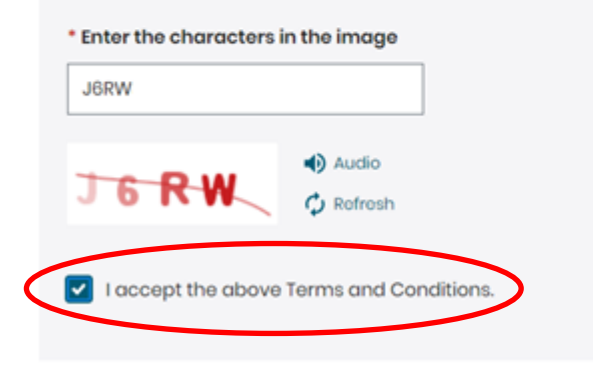

### **Step 2** – Accept T&C for Account Registration

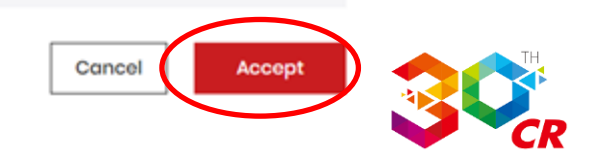

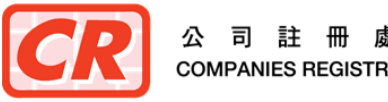

Step 1 - Input Account Deta

|       | step 1- input Account Detuils                                         |                                          |                                                           |             |
|-------|-----------------------------------------------------------------------|------------------------------------------|-----------------------------------------------------------|-------------|
|       | * Information must be provided                                        |                                          |                                                           |             |
|       | * User Type                                                           |                                          |                                                           |             |
|       | Company incorporated/registered under Companies 0                     | rdinance of Hong Kong 🔻 🕕                |                                                           |             |
|       |                                                                       |                                          |                                                           |             |
|       | Services to be Subscribed                                             |                                          |                                                           |             |
|       | e-Hing                                                                |                                          |                                                           |             |
|       | Principal Account     Subsequent Account                              |                                          |                                                           |             |
|       | Access to Withheld Information / Protected Informat                   | ion                                      |                                                           |             |
|       | (only applicable to designated types of specified persons and the out | horised representatives of the designate | ad types of specified persons not being a natural person) |             |
|       | Type(s) of Specified Persons                                          |                                          |                                                           |             |
|       | Please select the appropriate type(s).                                |                                          |                                                           |             |
|       | A high data                                                           |                                          | A trustee in bankruptcy                                   |             |
|       | A public officer or public body                                       |                                          | A scheduled person                                        |             |
|       |                                                                       |                                          | A foreign dwyer A foreign dwyer A foreign dwyer           |             |
|       | An authorized institution                                             |                                          |                                                           |             |
|       | <ul> <li>An authorised representative of a specified perso</li> </ul> | n not being a natural person             |                                                           |             |
|       | User Account ID and Password to be Used                               |                                          |                                                           |             |
|       | * User ID Check User ID validity                                      | Step 3 -                                 | – Input Account Details (Limite                           | ed Company) |
|       | User ID                                                               |                                          | (Subscribe a Filing Services)                             |             |
|       |                                                                       |                                          | (Subscribe e-rilling Services)                            |             |
|       | * Password                                                            |                                          |                                                           |             |
|       | Password                                                              | ø                                        |                                                           |             |
|       | * Confirm Password                                                    |                                          |                                                           |             |
|       | Confirm Password                                                      | ø                                        |                                                           |             |
| 、司註冊處 |                                                                       |                                          |                                                           |             |
|       |                                                                       |                                          | Cancel Back Continue                                      |             |

COMPANIES REGISTRY

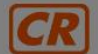

OMPANIES REG

**Companies Registry** The Government of the Hong Kong Special Administrative Region Text Size | 繁

| Home                                                                                          | What's New                                                                                                    | Useful Information                                                                                                    | Contact Us      |
|-----------------------------------------------------------------------------------------------|----------------------------------------------------------------------------------------------------|----------------------------------------------------------------------------------------------------|-----------------|
| ser Registration                                                                              |                                                                                                    |                                                                                                    |                 |
| > User Registration  User Registration Input Account Details Step 1 - Input Account Details 3 | To subscribe e-Filing Serv<br>business with business re-<br>an individual director/co<br>representative of the lin<br>authorised by the business<br>an individual account for e | ices for a limited company or ×<br>gistration only, you have to be<br>ompany secretary/authorised<br>nited company or a person<br>s, and have already registered<br>-Filing Services. | 5<br>vlodgoment |
| Information must be provided<br>User Type                                                     | Please login with your user account for v                                                                                                    | erification :                                                                                                    |                 |
| Company incorporated/registered under Companie                                                | s 🔒                                                                                                    | ø                                                                                                    |                 |
| • Services to be Subscribed<br>• e-Filing                                                     | Or login with iAM Smart / Login by Digital Certifi                                                                                                    | icate                                                                                                    |                 |
| e-Search     O Principal Account     Subsequent Account                                       |                                                                                                    | Login                                                                                                    |                 |
| Access to Withheld Information / Protected Inform                                             | a                                                                                                    |                                                                                                    |                 |
| (only applicable to designated types of specified persons and the                             | authorised representatives of the designated types of spec                                                                                                    | ified persons not being a natural person)                                                                                                    |                 |

**Step 3** – Input Account Details (Limited Company) (Cont'd) (Log on by applicant for checking relationship with the company

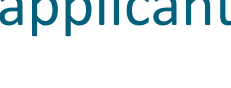

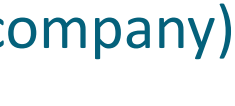

#### Step 1 - Input Account Details ?

| * Information must be provided                                                                                                    |                                        |                                                                |
|----------------------------------------------------------------------------------------------------|----------------------------------------|----------------------------------------------------------------|
| * User Type                                                                                                    |                                        |                                                                |
| Company incorporated/registered under Companies Ordinance of Hong Kong 🔻                                                                                                    | 0                                      |                                                                |
| * Services to be Subscribed                                                                                                    |                                        |                                                                |
| e-Filing                                                                                                    |                                        |                                                                |
| 🛃 e-Search                                                                                                    |                                        |                                                                |
| Principal Account     O Subsequent Account                                                                                                    |                                        |                                                                |
| Access to Withheid Information / Protected Information     (only applicable to designated types of specified persons and the authorised representatives of the design     Type(s) of Specified Persons | oted types of specified persons not be | ing a natural person)                                          |
| A liquidator                                                                                                    |                                        | A trustee in bankruptcy                                        |
| A public officer or public body                                                                                                    |                                        | A scheduled person                                             |
| A solicitor                                                                                                    |                                        | A foreign lawyer                                               |
| A certified public accountant (practising)                                                                                                    |                                        | A financial institution (other than an authorized institution) |
| An authorized institution                                                                                                    |                                        | A DNFBP                                                        |
| An authorised representative of a specified person not being a natural person                                                                                                    |                                        |                                                                |
| to de la companya de la companya                                                                                                    |                                        |                                                                |

Individual User Applying EREG428153 on behalf of

Company/Entity

| User ID    | Check User ID validity |     |
|------------|------------------------|-----|
| TEAMARK    | 0                      |     |
| Password   |                        |     |
|            |                        |     |
| Confirm Pa | ssword                 | _ / |
|            |                        |     |

## ep 3 – Input Account Details (Limited Company) (Cont'd) (Subscribe e-Search Services as well)

Back

Continue

Cancel

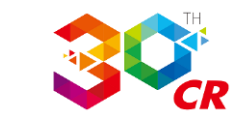

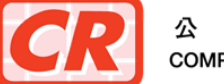

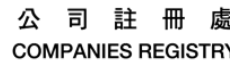

| Home                                                                                                    |                                                                                      | What's New                            | U                                 | seful Information          |                         | Contact Us           |
|----------------------------------------------------------------------------------------------------|--------------------------------------------------------------------------------------|---------------------------------------|-----------------------------------|----------------------------|-------------------------|----------------------|
| User Registration                                                                                          |                                                                                      |                                       |                                   |                            |                         |                      |
| 😭 🗲 User Registration                                                                                      |                                                                                      |                                       |                                   |                            |                         |                      |
|                                                                                                    | Input Account Details                                                                | 2<br>Input User Particulars           | 3                                 | Review Account Particulars | 6<br>Acknowledgement    |                      |
| Step 2 - Input User Particula                                                                              | rs (Company incorporated/regi                                                        | istered under Companies O             | rdinance of Hong Kong (CR Company | y)) 📀                      |                         |                      |
| Chinese/English Company Name Chinese/English Company Name BRN BRN Input either the Chinese/English Company | Search List All Associated Compan<br>y Name or BRN of the Company / Click List All A | ios<br>ssociated Companies" to search |                                   |                            |                         |                      |
| Option Company Name 🗘                                                                                      |                                                                                      |                                       | BRN \$                            |                            | Date of Incorporation 🔅 |                      |
| HONGKONG BELIEVIN HOLDING<br>香港彻信投資控股集團有限公司                                                                | S GROUP LIMITED                                                                      |                                       | 63155838                          |                            | 02-Apr-2014             |                      |
| Hong Kong Zhongle Trading C<br>香港思媒貿易有限公司                                                                  | co., Limited                                                                         |                                       | 74212287                          |                            | 07-Jul-2022             |                      |
| TEAMARK INDUSTRIES LIMITED     添茂貴業有限公司                                                                    |                                                                                      |                                       | 17846245                          |                            | 24-Aug-1993             |                      |
| C Lax International Company Li<br>歷新國際有限公司                                                                 | mitod                                                                                |                                       | 73665863                          | 1                          | 23-Doc-2021             |                      |
| Step                                                                                                    | 4 – Input Us                                                                         | er Particul                           | lars                              |                            |                         | < 1 >                |
|                                                                                                    | (System                                                                              | will verity                           | relationship k                    | Detweer                    | i logon usei            | Cancel Back Continue |

Step 2 - Input User Particulars (Company incorporated/registered under Companies Ordinance of Hong Kong (CR Company)) ?

### Step 4 – Input User Particulars (Cont'd)

.

Cancel

Back

Continue

Information must be provided

Information of selected limited company will be retrieved from CR's database to fill in related particulars.

#### 17846245

BRN

User ID

English Company Name

TEAMARK INDUSTRIES LIMITED

#### **Chinese Company Name**

添茂賽業有限公司

#### Address

新界屯門新平街屯門工業中心B座11樓4(Z)室

#### \* Email Address

sa002@icris3dsu.cr.hksarg

#### Confirm Email Address

sa002@icris3dsu.cr.hksarg

\* Hong Kong Contact Telephone No.

12345678

Fax No.

87654321

#### \* Language for Correspondence

English 🗸

Business Type

Others

HONG KONG

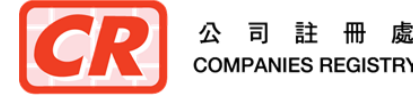

#### Step 3 - Provide Supporting Information @

#### \* Account Administrator

| ıt.) |
|------|
|      |

| WANG                 |  |
|----------------------|--|
| (English Surnamo)    |  |
| JUN                  |  |
| (English Othor Name) |  |
| 王俊                   |  |
| (Chinese Name)       |  |

Particulars required in this screen are the same as those currently required from the users before they are allowed to access the search services.

#### **Details of Identification**

Provision of account administrator's identification information is voluntary. If the identification information is provided below, our system will prefil it as the required searcher's particulars when accessing the search service with this company/non-individual account.

Hong Kong Identity Card No.

| Hong | Kong | Identity | ( |
|------|------|----------|---|
|      |      |          |   |

Other Identification Documents

| Passport | No. |
|----------|-----|
|          |     |

Issuing Country/Region

CHINA

**Issuing Authority** 

Issuing Authori

#### Identification/Passport Number

E38175281

Please select other identification document type

Passport No.

Identity card issued by a government authority outside Hong Kong

### **Step 5** – Provide Identification Details

O No thanks. Required searcher's identification information will be provided each time when accessing the search service with this account.

.

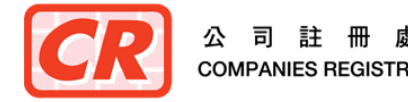

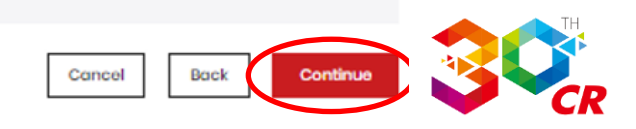

#### Step 4 - Review Account Particulars

#### User Account Information

| Services to be Subscribed | e-Search, e-Filing                                                                  |
|---------------------------|-------------------------------------------------------------------------------------|
| User ID                   | TEAMARK                                                                             |
| User Type                 | Company incorporated/registered under Companies Ordinance of Hong Kong (CR Company) |

#### User's Particulars

| BRN                             | 17846245                                   |  |  |  |
|---------------------------------|--------------------------------------------|--|--|--|
| English Company Name            | TEAMARK INDUSTRIES LIMITED                 |  |  |  |
| Chinese Company Name            | 添茂實業有限公司                                   |  |  |  |
| Address                         | 新界屯門新平街屯門工業中心B座II標4(2)案                    |  |  |  |
| Country/Region                  | HONG KONG                                  |  |  |  |
| Business Type                   | Others                                     |  |  |  |
| Email Address                   | so002@icris3dsu.cr.hksorg                  |  |  |  |
| Hong Kong Contact Telephone No. | 12345678                                   |  |  |  |
| Fax No.                         | 87654321                                   |  |  |  |
| Language for Correspondence     | English                                    |  |  |  |
|                                 | WANG (English Sumame)                      |  |  |  |
| Account Administrator           | JUN (English Other Name)                   |  |  |  |
|                                 | Eten 6 - Review Account Particulars        |  |  |  |
| Identification Document         | Passport Step 0 Review Account ratticulars |  |  |  |
| Issuing Country/Region          | CHINA                                      |  |  |  |
| Issuing Authority               | - (if inapplicable)                        |  |  |  |
| Number                          | E38175281                                  |  |  |  |

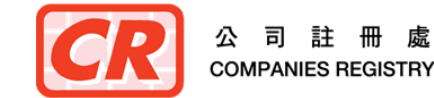

#### Terms & Conditions for "e-Filing Services"

#### Application

1. The registered online user ("the Registered User) requests the Registrar of Companies ("the Registrar") and the Registrar upon receiving the Registrar due to the terms and conditions hereinafter set out, agrees to previde search services") of the Integrated Companies Registry Information System ("ICRS") whereby the Registrar due to obtain online access to the databases of public records of company information managed and updated by the Registrar.

#### e-Search Services

### **Confirm T&Cs of Subscribed Services**

- 2. (a) e-Search Services will subject to any restriction imposed by law or a court order, enable the Unregistered User to:
  - (i) access online the company information kept by the Registrar in such form and to such extant as may be made available by the Registrar and
  - (i) submit orders for and obtain capies and certified capies of documents or information contained in any record kept by the Registrar and in such form and to such extent as may be made available by the Registrar.
  - (b) Except for maintenance work, e-Search Services shall normally be provided on a twenty four-hour seven-day week basis.

#### **Users' Obligations**

🖌 I have read, understood and agreed to be bound by the Terms and Conditions and the Personal Information Collection Statement for "e-Filing Services" set out above.

#### Terms & Conditions for "e-Search Services"

#### Application

1 The registered online user ("the Registrer duser") requests the Registrer of Companies ("the Registrer") and the Registrer upon receiving the Registrer of User's acceptance of the terms and conditions hereinatter set out, agrees to provide search services") of the Integrated Companies Registry information System ("ICINS") whereby the Registrered User's able to obtain online access to the databases of public records of company information managed and updated by the Registrer.

#### e-Search Services

- 2 (a) a-Search Services will, subject to any restriction imposed by law or a court order, anable the Unregistered liser to:
  - (i) access online the company information kept by the Registrar in such form and to such extent as may be made available by the Registrar; and
  - (ii) submit orders for and obtain copies and contified copies of documents or information contained in any record kept by the Registrar and in such form and to such extent as may be made available by the Registrar.
  - (b) Except for maintenance work, e-Scarch Services shall normally be provided on a twenty four-hour seven-day week basis.

#### Users' Obligations

I have read, understood and ogreed to be bound by the Terms and Conditions and the Personal Information Collection Statement for "e-Search Services" set out above.

I confirm the information given above is complete and correct.

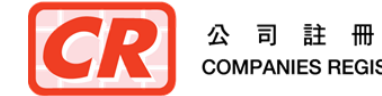

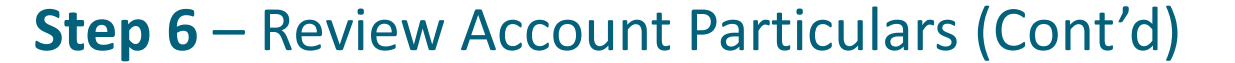

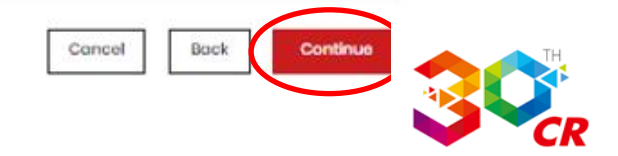

| ferms & Conditions for "e-Sec                                                                                                    | rch Services"                                                                                                    |              |                                                                       |
|----------------------------------------------------------------------------------------------------|----------------------------------------------------------------------------------------------------|--------------|-----------------------------------------------------------------------|
| pplication                                                                                                    | Paying Registration Fee and Prepayment                                                                                                    |              | ×                                                                     |
| <ol> <li>The registered online user ("the Registered User"<br/>services ("e-Search Services") of the Integrated</li> </ol>                             | Description                                                                                                    | Amount (HKS) | r set out, agrees to provide search mation managed and updated by the |
| Registrar.                                                                                                    | Registration Fee for Principal Account of e-Search Serivces                                                                                                    | 500.00       |                                                                       |
| -Search Services 2. (a) e-Search Services will, subject to any restr (i) access online the company informat (ii) submit orders for and obtain contents | Prepayment<br>(You may pay to the Companies Registry a non-interest<br>bearing prepayment which can be used to settle the fees for<br>different e-services rendered to you afterwards.) | 0            | y the Peolistrar                                                      |
| (b) Except for maintenance work, e-Search Se                                                                                                    | Total Amount (HKS)                                                                                                    | 500.00       | Fane Rogiou di                                                        |
| sers' Obligations<br>2 Thave read, understood and agreed to be<br>1 confirm the information given above is con                                         | ə b<br>npi                                                                                                    | Cancel       |                                                                       |

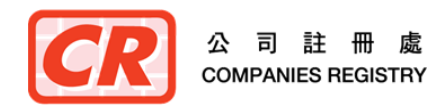

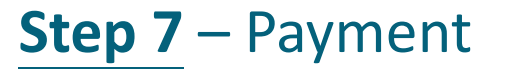

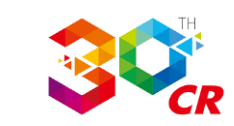

| Home                                                                                                    | What's New                                                                                               | Useful Information                                                                                                  | Contact Us                                                              |
|----------------------------------------------------------------------------------------------------|----------------------------------------------------------------------------------------------------|----------------------------------------------------------------------------------------------------|-------------------------------------------------------------------------|
|                                                                                                    |                                                                                                    |                                                                                                    |                                                                         |
|                                                                                                    |                                                                                                    |                                                                                                    |                                                                         |
| Paying Registration Fee and Prepayment                                                                                                    |                                                                                                    |                                                                                                    |                                                                         |
| Description                                                                                                    |                                                                                                    |                                                                                                    | Amount (HKS)                                                            |
| Registration Fee for Principal Account of e-Search Serivces                                                                                                    |                                                                                                    |                                                                                                    | 500.00                                                                  |
| Prepayment                                                                                                    |                                                                                                    |                                                                                                    | 0.00                                                                    |
| Total Amount (HK\$)                                                                                                    |                                                                                                    |                                                                                                    | 500.00                                                                  |
| Payment Advice No.:                                                                                                    | PS1000007716049F                                                                                         |                                                                                                    |                                                                         |
| Order Type:                                                                                                    | Registration Fee for Principal Accou                                                                     | nt of e-Search Serivces                                                                                             |                                                                         |
| Amount (HK\$):                                                                                                    | 500.00                                                                                                   |                                                                                                    |                                                                         |
|                                                                                                    |                                                                                                    |                                                                                                    |                                                                         |
| Payment method:                                                                                                    | <ul> <li>Cash /Cheque</li> </ul>                                                                         |                                                                                                    |                                                                         |
| Please note that UnionPay Credit Card/PPS Shop&Buy Service will not be available fo                                                                                            | or amount of payment over HK\$100,000.00                                                                 |                                                                                                    |                                                                         |
| Important Note                                                                                                    |                                                                                                    |                                                                                                    |                                                                         |
| After selecting a payment method and clicking "Pay", you will be directed to the wel<br>browser or switch to other pages of this website before the digital receipt is display | bsite of the relevant financial institution. When<br>red, otherwise, the documents <u>cannot</u> be subm | the payment process has been completed, a digital receipt wil<br>nitted successfully through the e-Services Portal. | be displayed on screen for your records. Please <u>DO NOT</u> close the |

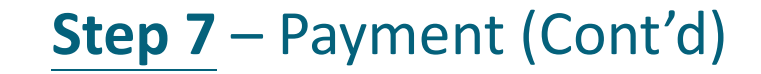

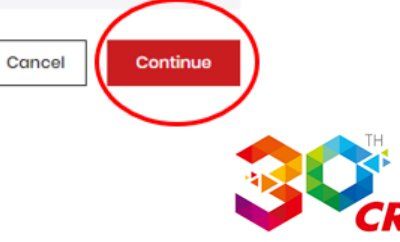

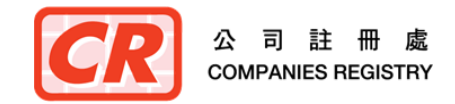

| Companies Registry<br>The Government of the Hong Kong Special                                                         | Administrative Region                        |                                  |                                     |                                      | Text                                | Sizo   繁   简   🔒 💡 📢<br>(5) 02 Nov 2023, 12:41 (GMT+B) |
|----------------------------------------------------------------------------------------------------|----------------------------------------------|----------------------------------|-------------------------------------|--------------------------------------|-------------------------------------|--------------------------------------------------------|
| Home                                                                                                    |                                              | What's New                       |                                     | Useful Information                   | Co                                  | ntact Us                                               |
| User Registration                                                                                                    |                                              |                                  |                                     |                                      |                                     |                                                        |
| 😭 🗲 User Registration                                                                                                 |                                              |                                  |                                     |                                      |                                     | i                                                      |
|                                                                                                    | Input Account Details                        | Input User Particulars           | 3<br>Provide Supporting Information | Review Account Particulars           | 6<br>Acknowledgement                |                                                        |
| Step 5 - Acknowledge                                                                                                  | ement                                        |                                  |                                     |                                      |                                     |                                                        |
| Your request for registration as a                                                                                    | a user (User ID: TEAMARK) of the e-S         | Services has been received on 0  | 2-Nov-2023.                         |                                      |                                     |                                                        |
| An email for activating the user                                                                                      | account and separate email for e             | ach approved service will be se  | nt to your registered email sa002@  | icris3dsu.cr.hksarg. Please activate | your user account within the period | specified in the email.                                |
| An email containing the payme                                                                                         | nt advice details will be sent to you        | ir registered email address: sa0 | 02@icris3dsu.cr.hksarg.             |                                      |                                     |                                                        |
| Download the pay                                                                                                    | yment advice by clicking the butto           | n below.                         |                                     |                                      |                                     |                                                        |
| lf you encounter difficulty, pleas<br>Email: helpdesk@e-services.cr.g<br>Tel: (852) 8201 8273<br>Fax: (852) 8300 1004 | e contact our 24-hour Help Desk Si<br>gov.hk | upport Team:                     |                                     |                                      |                                     |                                                        |
|                                                                                                    |                                              | Step 8                           | – Acknowle                          | dgement                              |                                     | Back to Home                                           |

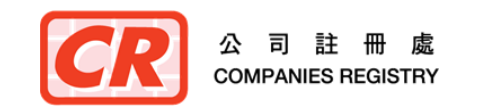

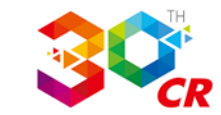

| + New message       | 🗌 🔘 🏠 mailuat@icris3dsu.cr.gov.hk e-Services - User Account Registration and Activation     | © 02/11/2023                                                                                                    |
|---------------------|---------------------------------------------------------------------------------------------|----------------------------------------------------------------------------------------------------|
| Inbox               | mailuat@icris3dsu.cr.gov.hk Commencement of Services (e-Filing)                             | © 02/11/2023                                                                                                    |
| Sent mail           | 🗆 🔘 🏫 <mailuat> Integrated Companies Registry Information System - Payment Advice</mailuat> | © 02/11/2023                                                                                                    |
| Drafts              |                                                                                             | © 04/20/2023                                                                                                    |
| Trash               |                                                                                             | © 04/20/2023                                                                                                    |
| Search Results      |                                                                                             | © 04/20/2023                                                                                                    |
| Special             | $\Box \bigcap \Rightarrow AAAAAA$ Email for user account activation and separate            | © 04/20/2023                                                                                                    |
| Search Q            | emails approving aijjerent subscribed services<br>will be sent to user's email address      | © 04/20/2023                                                                                                    |
| Manage Folders      |                                                                                             | © 04/20/2023                                                                                                    |
| Address Book        |                                                                                             | C 04/20/2023                                                                                                    |
| 🕈 Forward Email     |                                                                                             | © 04/20/2023                                                                                                    |
| Automatic Reply     |                                                                                             | CE 04/20/2023                                                                                                    |
| ▼ Email Filters     |                                                                                             | © 04/20/2023                                                                                                    |
| Edit Signature      |                                                                                             | © 04/20/2023                                                                                                    |
| Mail Preferences    |                                                                                             | G 04/20/2023                                                                                                    |
| Change Password     |                                                                                             | G 04/20/2023                                                                                                    |
|                     |                                                                                             | G 04/20/2023                                                                                                    |
| O basiloalo         |                                                                                             | O4/20/2023     O4/20/2023     O4/20     O4/20/2023      O4/20     O4/20      O4/20      O4/20     O4/20 |
|                     |                                                                                             | GD 04/20/2023                                                                                                    |
| I¶ J ★ 05 ≧ sa002 = |                                                                                             | © 04/20/2023                                                                                                    |
|                     |                                                                                             |                                                                                                    |

### **Step 8** – Acknowledgement (Cont'd)

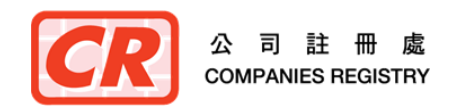

### The Next Generation of Integrated Companies Registry Information System

# Thank You

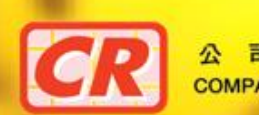

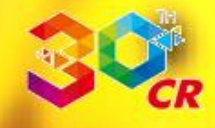